## Sincronização do micro de lapela com o portátil (passos):

- 1. Ligar micro (luz lead deve estar azul);
- 2. Sincronizar Bluetooth:
  - 2.1. abrir o Bluetooth no PC e fazer emparelhamento;
- 3. Abrir o Word do Office 365;
- 4. Na barra de ferramentas:
  - 4.1. selecionar o ícone do micro e autorizar
- 5. Selecionar Configurações/Settings:
  - 5.1. escolher o idioma e o micro que acabou de emparelhar;
  - 5.2. as seguintes opções devem estar definidas por defeito:
    Ativar auto pontuação (enable self punctuation)
    Filtros de frases sensíveis (filter sensitive frases)